## Scénario d'animation

| A<br>S     | <i>telier informatique :<br/>cratch</i>                                                                                                    | 9-13 ans                                                                                                    |
|------------|----------------------------------------------------------------------------------------------------|----------------------------------------------------------------------------------------------------|
|            | INTERVENANTS                                                                                                    | PARTICIPANTS                                                                                                    |
| Accueil    |                                                                                                    |                                                                                                    |
| 1.         | Mot de bienvenue.                                                                                                    | <ol> <li>Aimes-tu les jeux vidéo et les dessins<br/>animés? En as-tu déjà créé?</li> </ol>                                                                                          |
| 3.         | Présentation de l'objectif de l'activité :<br>apprendre à créer des jeux vidéo et des<br>dessins animés à l'aide d'un ordinateur.                                                 |                                                                                                    |
| In         | troduction à Scratch                                                                                                    |                                                                                                    |
| 4.         | Description du logiciel Scratch. On mentionne<br>aux enfants que le logiciel est gratuit et peut<br>être téléchargé à partir d'un site Web<br>(scratch.mit.edu).                  | 5. On demande aux enfants s'ils connaissent le logiciel.                                                                                                    |
| 6.         | Description des différentes sections du logiciel<br>(palette des blocs, aire des scripts, scène et<br>liste des objets) et explication du concept de<br>programmation par bloc.   |                                                                                                    |
| 7.         | Présentation d'un jeu créé avec Scratch.                                                                                                    |                                                                                                    |
| M          | ouvement et contrôle                                                                                                    |                                                                                                    |
| 8.         | Explication de l'objet dans Scratch.                                                                                                    |                                                                                                    |
| 9.         | On place le bloc « bouger de 10 pas » dans<br>l'aire des scripts et on double-clique. On<br>augmente ensuite le nombre de pas et on<br>double-clique de nouveau.                  | <ol> <li>On demande aux enfants de deviner l'effet<br/>du bloc « bouger l'objet de -10 pas ».<br/>(<i>Réponse : l'objet se déplacera dans la<br/>direction inverse</i>.)</li> </ol> |
| 11.        | On explique comment connecter un bloc de<br>démarrage. On précise que les blocs se<br>connectent comme des Lego et qu'on doit<br>sentir cette connexion.                          | 12. Les enfants essayent de connecter des blocs.                                                                                                    |
| 13.        | Explication du bloc « répéter ». L'animateur<br>démontre l'effet des blocs « répéter 10 fois »<br>et « répéter indéfiniment ».                                                    | <ol> <li>On demande aux enfants combien de pas<br/>fera l'objet si on lui dit de bouger de 10 pas<br/>et de répéter 10 fois.</li> </ol>                                             |
| 15.        | Lorsque l'objet s'approche du bord de la scène,<br>on explique le bloc « rebondir si le bord est<br>atteint ».                                                                    |                                                                                                    |
| 16.        | Si les jeunes comprennent bien ces concepts,<br>on explique comment diriger un lutin à partir<br>des flèches sur le clavier.                                                      |                                                                                                    |
| Co         | stumes                                                                                                    |                                                                                                    |
| 17.        | Explication du concept des costumes dans Scratch.                                                                                                    |                                                                                                    |
| 18.<br>19. | On peut utiliser une technique d'animation sur<br>papier pour enseigner ce concept (ex. :<br>animation de coin de page ou « flip-book »).<br>On explique comment le changement de |                                                                                                    |

| costume peut donner l'apparence de<br>mouvement à l'aide d'un exemple.                                                                                  |                                                                                                    |
|----------------------------------------------------------------------------------------------------|----------------------------------------------------------------------------------------------------|
| 20. Si le temps le permet, l'animateur peut<br>expliquer les dialogues (les blocs « dire »,<br>« penser » et « demander ») et les effets<br>graphiques. |                                                                                                    |
| Expérimentation                                                                                                    |                                                                                                    |
|                                                                                                    | 21. On invite les enfants à mettre en pratique ce qu'ils ont appris.                                                            |
| Sons                                                                                                    |                                                                                                    |
| 22. L'animateur fait jouer un son de tambour pour attirer l'attention des enfants.                                                                      |                                                                                                    |
| 23. On explique comment ajouter des sons à l'aide du menu « sons ».                                                                                     |                                                                                                    |
|                                                                                                    | 24. Les enfants ajoutent des sons à leurs projets.                                                                              |
| Les objets et les fonds d'écrans                                                                                                    |                                                                                                    |
| 25. On apprend aux enfants comment ouvrir un nouvel objet.                                                                                              | 26. On demande aux enfants de choisir l'objet<br>qui sera utilisé pour la démonstration.                                        |
| 27. On explique comment déplacer et modifier un objet, et comment changer son orientation.                                                              |                                                                                                    |
| 28. On explique comment accéder à l'onglet<br>« scène » et comment ajouter un fond d'écran.                                                             |                                                                                                    |
|                                                                                                    | 29. On invite les enfants à choisir des objets et des fonds d'écrans pour leurs projets.                                        |
| 30. On peut apprendre aux enfants comment<br>importer des images provenant d'Internet s'ils<br>le demandent.                                            |                                                                                                    |
| Conclusion                                                                                                    |                                                                                                    |
| 31. On explique aux jeunes comment sauvegarder<br>leurs projets (sur le bureau ou sur une clé<br>USB).                                                  |                                                                                                    |
| <ol> <li>On distribue des bibliographies et des<br/>instructions de téléchargement.</li> </ol>                                                          |                                                                                                    |
| Exercices pratiques                                                                                                    |                                                                                                    |
|                                                                                                    | 33. Les enfants mettent en pratique ce qu'ils ont<br>appris pendant l'activité. Ils peuvent<br>commencer leurs propres projets. |
| 34. L'animateur répond aux questions.                                                                                                    |                                                                                                    |
| 35. On invite les enfants à télécharger le logiciel et<br>à continuer leurs projets à la maison.                                                        |                                                                                                    |